# ETS6 SMART, SECURE AND OPEN

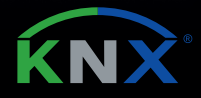

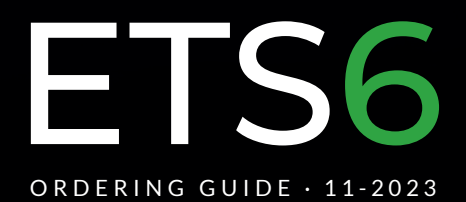

# ETS6 KNX

ETS stands for Engineering Tool Software; a manufacturer independent configuration software tool to design, configure and diagnose intelligent home and building automation installations based on KNX.

ETS is a software, which runs on Windows<sup>©</sup> platform based computers.

# INTENDED FOR PROFESSIONALS

ETS6 Professional - Cloud License | Web code: 105862 | PVP: 1.000,00 € This license is unlimited in terms of the number of devices and the number of projects.

The ETS6 Pro is for professional installers who work on KNX projects on a daily basis and only need one tool to create and commission all the projects for their customers.

# Interchangeable? CLOUD $\rightarrow$ DONGLE

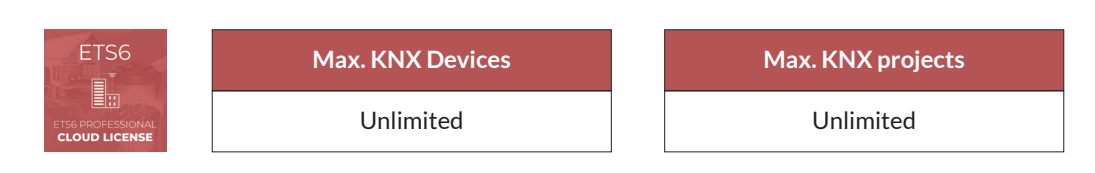

## ✓ ETS6 Professional - Dongle License | Web code: 105864 | PVP: 1.060,00 €

This license is unlimited, in terms of the number of devices and the number of projects.

The ETS6 Pro is for professional installers who work on KNX projects on a daily basis and only need one tool to create and commission all the projects for their customers.

#### Interchangeable? DONGLE $\rightarrow$ CLOUD

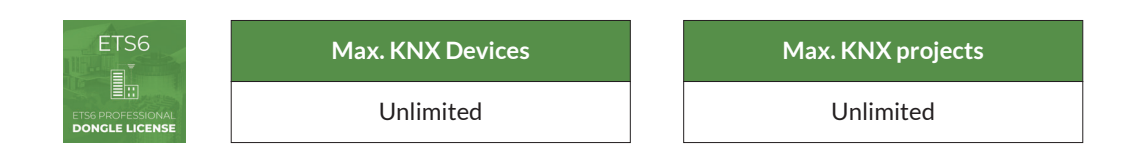

**ETS6 Demo** (Download it for free from your knx.org account – see Installation) Needed for 2 purposes:

1.- DEMO: If installed on its own, it will work in the Demo mode allowing to test and get to know the software with a maximum of 5 devices per project.

2. FIRST STEP TO INSTALLING ETS6 on Windows: as unlicensed full applicaton for any ETS6 product. All ETS products need this software to be installed on a Windows PC.

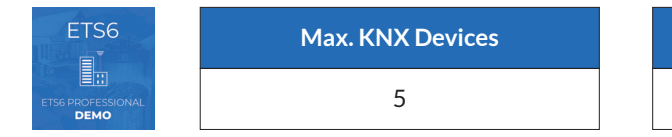

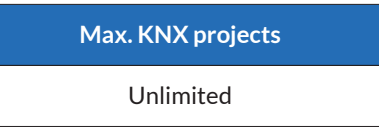

# ETS6 KNX

# INTENDED FOR HOME OWNER

#### ETS6 Home - Cloud License | Web code: 105865 | PVP: 350,00€

This license is exactly the same software as the ETS6 Professional, but is limited to 64 devices, intended for only one project and exclusively for private use.

The ETS6 Home is for homeowners who are interested in creating KNX projects for their houses or home offices themselves (or by working with a KNX expert)

#### Interchangeable? CLOUD $\rightarrow$ DONGLE

|  | Max. KNX Devices | Max. KNX projects |
|--|------------------|-------------------|
|  | 64               | 1                 |

### INTENDED FOR TRAINING

C ETS6 Lite - Cloud License | Web code: 105866 | PVP: 200,00 € This license is exactly the same software as the ETS6 Professional, but is limited to 20 devices per project.

However, the number of projects is unlimited. The ETS6 Lite is mainly used for training purposes by the certified training centers.

#### Interchangeable? CLOUD $\rightarrow$ DONGLE 🛛 🗸

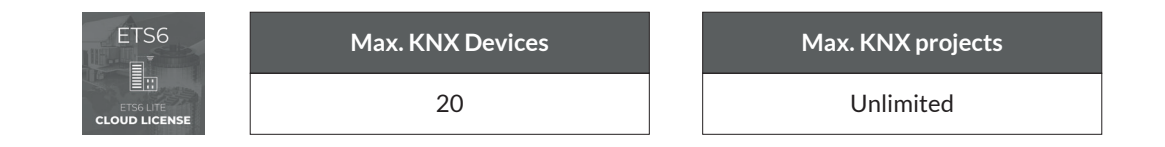

#### Upgrades

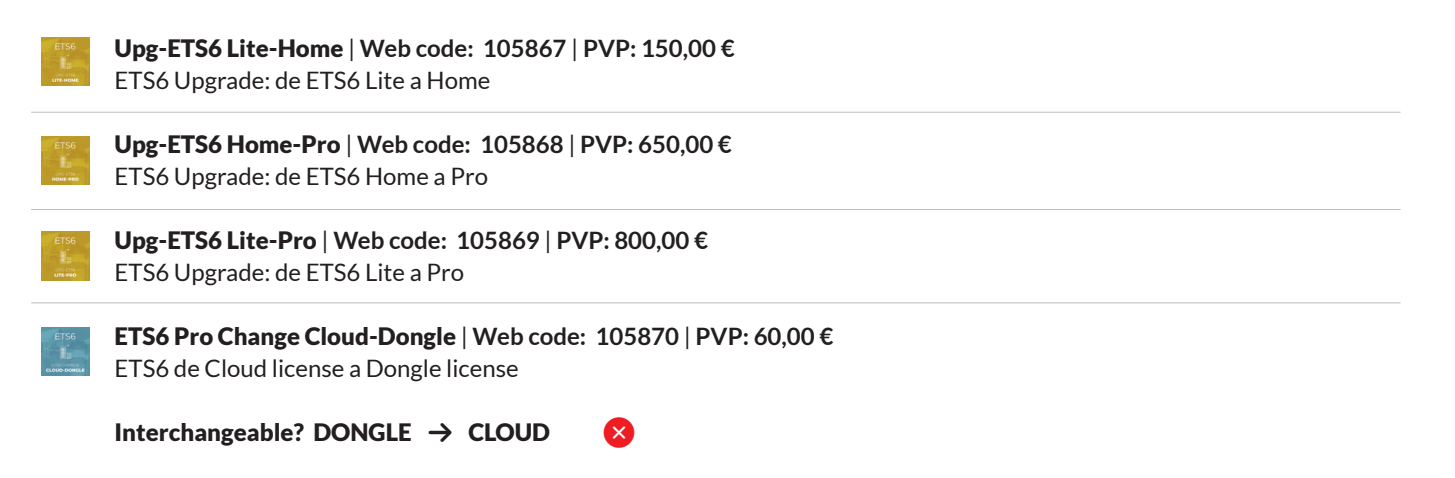

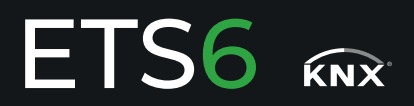

# 1. HOW TO INSTALL THE ETS6 SOFTWARE

#### For all ETS versions

There is only one ETS6 setup, which installs the 'ETS6 software package' or short 'ETS6' as demo because the ETS6 setup does not add a license automatically.

Make sure that your computer meets the hardware and software requirements before you start the installation.

Then follow these steps:

- 1. Go to MyKNX and sign in to your account.
- 2. Click the menu 'Account -->Products
- 3. Click an ETS6 product drop-down to be expanded.
- 4. Click the 'Download Software' link.
- 5. Locate the downloaded zip file that contains the ETS setup file
- 6. Extract the content of the downloaded zip file and run the 'Ets6Setup.exe'
- 7. Follow the steps of the ETS6 installation wizard.

https://support.knx.org/hc/en-us/articles/360018489719-ETS6-software-installation

#### 2. HOW TO BUY LICENSE

After buying the ETS6 license of your choice at Futurasmus using your usual payment method and conditions, you will receive from Futurasmus a license number which must be put in your myknx account.

To do so, log into your "myknx account", click "Account" -> "Products" -> "Obtain licenses" and just enter the code. The licence will automatically be added to your account and will appear in your list.

#### 3. HOW TO INSTALL LICENSE

You can proceed in 3 different ways:

#### **CLOUD-BASED LICENSES**

1. Install the license using the "Guided licensing, Cloud-based ETS6 licenses" (requires an active internet connection)

**DONGLE-BASED LICENSES (dongle shipped directly to you from Futurasmus)** 2. Install the license using the "Guided licensing, Dongle-based ETS6 licenses" (requires an active internet connection)

3. Install the license using the "Manual licensing, Dongle-based ETS6 licenses" (does NOT require an active internet connection)

https://support.knx.org/hc/en-us/articles/360021701599

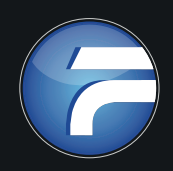

**Futurasmus S.L.** C/ de la Nit, 1 Las Torres de Bonalba. Bloque 7, Local 1 · 03110 Mutxamel (Alicante) · Tel.: +34 965 95 95 11 Email: info@futurasmus-knxgroup.es